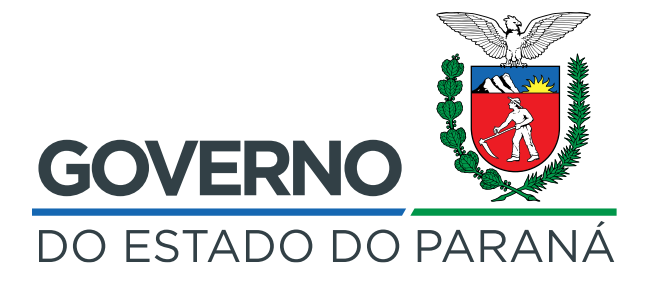

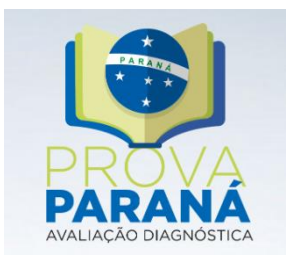

## Tutorial Aplicativo

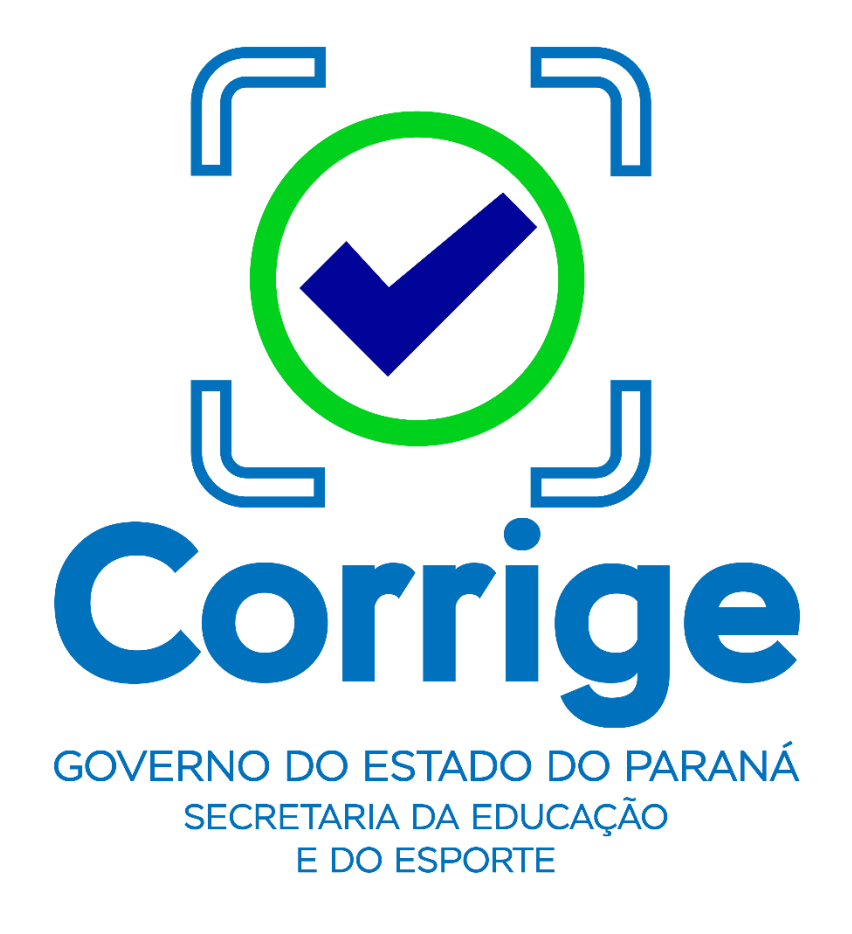

Versão 1.1 - 07/06/2019

## Sumário

| Download e Instalação                                      | 3 |
|------------------------------------------------------------|---|
| Acesso ao Aplicativo e as Turmas                           | 3 |
| Realizando a Leitura da Folha de Respostas & Sincronização | 4 |

## Download e Instalação

**Passo 1** - Acesse o aplicativo *Google Play* do seu aparelho e pesquise o aplicativo "Corrige" (disponível a partir do dia 10/06/2019)

**Passo 2 -** Baixe e instale o aplicativo normalmente, seguindo os passos solicitados pelo seu dispositivo.

Acesso ao Aplicativo e as Turmas

Passo 1 - Abra o aplicativo.

**Passo 2** - Digite seu *login* e senha (são os mesmos do site da Prova Paraná <u>https://provaparana.azurewebsites.net/</u>).

Passo 3 - Clique em Entrar.

| S 🗷 🖻   | 🙆 🔝 🗭 🎬 🕸 🖬 26% 🖬 10:38                                   |
|---------|-----------------------------------------------------------|
| GOVERNO | Do ESTADO DO PARANÁ<br>ETARIA DA EDUCAÇÃO<br>E DO ESPORTE |
| Usuário |                                                           |
| Senha   | Ø                                                         |
|         | ENTRAR                                                    |

**Importante:** Nas escolas estaduais, o aplicativo está disponível para as seguintes funções: Diretor(a), Diretor(a) Auxiliar, Pedagogo(a), Secretário(a) de Escola e Docente cadastrados no sistema.

Nas escolas municipais, o aplicativo está disponível para os usuários cadastrados pelas Secretarias Municipais de Ensino (SME) na primeira edição da Prova Paraná bem como para os gestores escolares e docentes indicados na plataforma SERE para fins de Censo Escolar.

**Atenção:** A primeira vez que o servidor logar no aplicativo, deverá estar conectado a à internet para baixar as informações das turmas, provas e alunos.

Nas demais vezes que utilizar o aplicativo não será necessária conexão para realizar a leitura dos gabaritos.

**Passo 4 -** O aplicativo realizará a autenticação e começará a baixar os dados. O processo pode levar alguns minutos. Quanto maior o número de turmas, maior será a quantidade de dados a serem baixados.

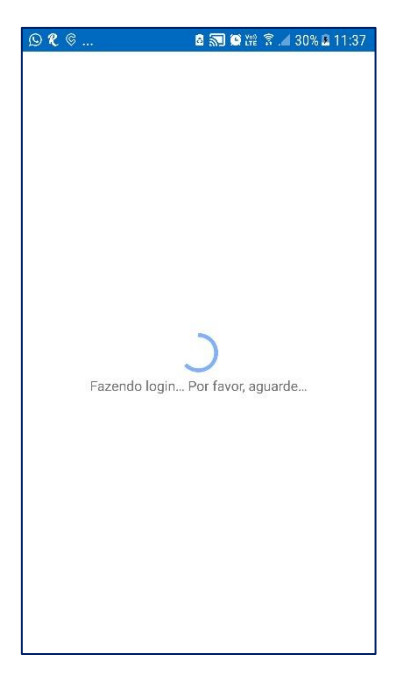

Serão listadas as escolas vinculada(s) ao perfil do servidor que possuam provas ativas.

## Realizando a Leitura da Folha de Respostas & Sincronização

- Passo 1 Clique na escola desejada.
- Passo 2 Clique na turma desejada.

| © ≥ ■ 🖻                                 | 🔝 🏵 M 🕸 🕼 26% 🗈 10:39 |
|-----------------------------------------|-----------------------|
| Turmas                                  | C O                   |
| 3ª SÉRIE A - NOITE                      |                       |
| 3ª SÉRIE B - NOITE                      |                       |
| 2 provas vigentes                       |                       |
| 3ª SÉRIE C - NOITE<br>2 provas vigentes | <b>A</b>              |
|                                         |                       |
|                                         |                       |
|                                         |                       |
|                                         |                       |
|                                         |                       |

Passo 2 – Seleciona a prova/disciplina desejada.

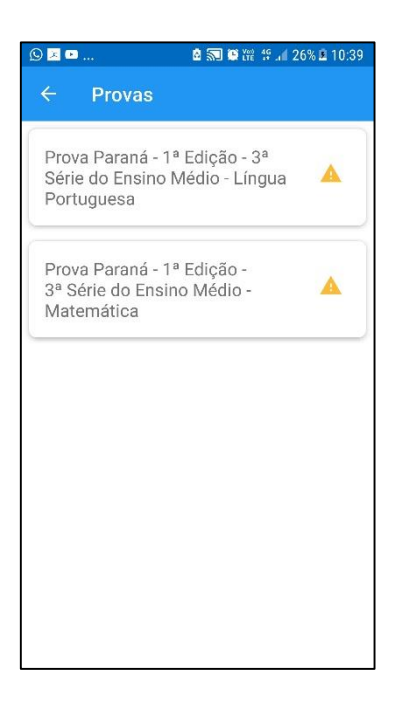

**Passo 3 -** Será exibido a lista de estudante da turma. Selecione o primeiro para iniciar a correção.

| 🕓 🗵 🖻 | a 🔊 🏹 🛱 👬 45 🖬 25% 🗈 10:39 |
|-------|----------------------------|
| ← .   | Alunos 🔲                   |
| NC    | 1. AMANDA                  |
| NC    | 2. ANDREYNA                |
| NC    | 3. BIANCA                  |
| NC    | 4. BRUNA                   |
| NC    | 5. CARLA                   |
| NC    | 6. DANIEL                  |

**Passo 4 –** Clique no botão Ler Folha de Respostas para realizar a leitura do gabarito do referido aluno.

| ©≥        | ê 🔊 🖗       | ttel 46 . 🖬 25% 🖻 10:39 |
|-----------|-------------|-------------------------|
| ← Aluno   |             |                         |
| 1. AMANDA | CRISTINA DE | MELLO                   |
| OLIVEIRA  | FALTOU      |                         |
| C         | ORRIGIR PRO | VA                      |
|           |             |                         |
| ANTERIO   | R           | PRÓXIMO                 |

Caso o aluno o tenha faltado clique no botão F (faltou).

Você será direcionado ao próximo aluno automaticamente imediatamente após a correção ou a inserção de falta.

Se o aluno não estiver ativo, por exemplo aluno transferido, clique em próximo.

**Passo 3 -** Seu aparelho abrirá a câmera, posicione a imagem até que os quadradinhos pretos do gabarito sejam reconhecidos pela câmera do aparelho.

**Observação:** a partir da versão 6.0 de dispositivos operacionais *Android*, será necessário conceder permissão para utilização da câmera no primeiro acesso. O aplicativo utiliza a câmera somente para realização da leitura da prova.

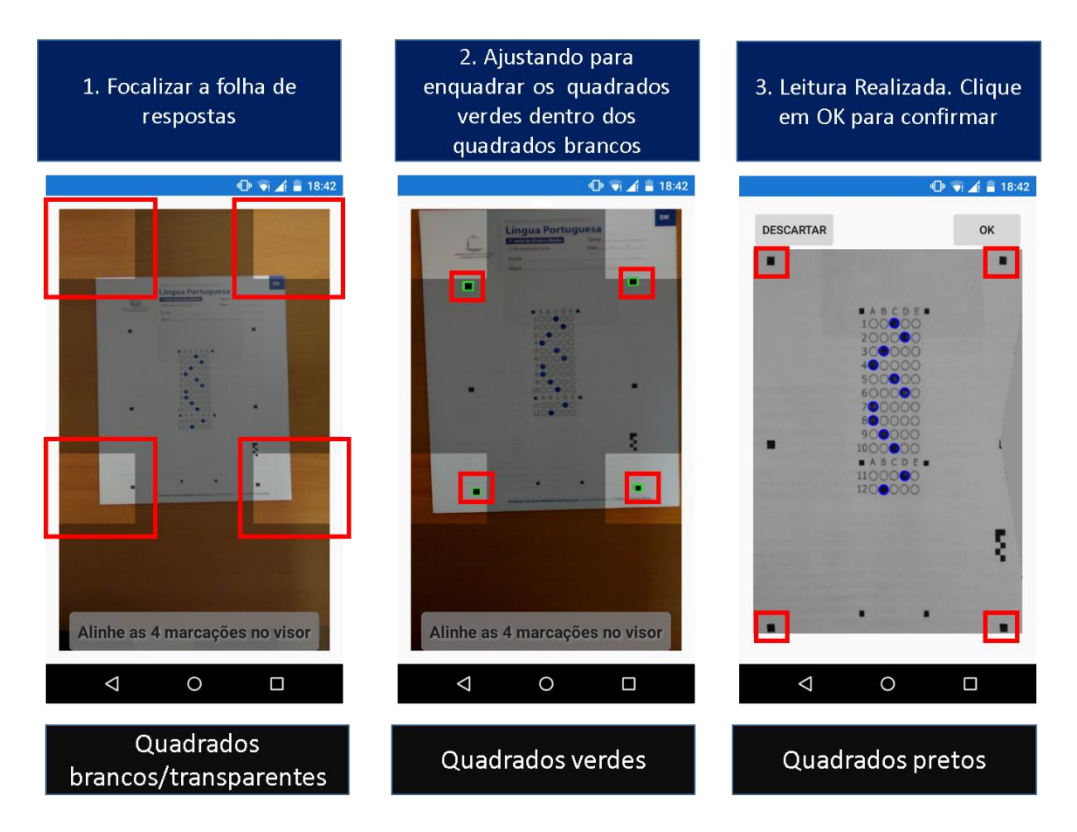

Caso necessário, consulte o arquivo "<u>Orientações para Preenchimento do Cartão</u> <u>Resposta e Leitura pelo Aplicativo</u>" para maiores orientações sobre o processo.

**Passo 4 -** A imagem será capturada e uma foto do gabarito respondido pelo aluno será exibida na tela do aparelho. Verifique se o aplicativo fez a leitura de todas as alternativas respondidas. Se a imagem tiver correta clique em **OK** para gravar, caso seja necessário refazer a foto, clique em **descartar**.

Após clicar em **OK**, o aplicativo exibirá o próximo aluno.

Repita o procedimento número 2, 3 e 4 até o último aluno da referida turma. Quando concluir o procedimento no último aluno matriculado da turma será habilitado o botão **Sincronizar**.

| © ≥ ₽ . | 🙆 🔝 🏽 🎬 🌿 🕼 24% 🗈 10:42 |
|---------|-------------------------|
| ÷       | Alunos ≔                |
|         |                         |
| C       | 7. DOUGLAS              |
| C       | 8. FABIELE              |
| C       | 9. FABRICIO             |
| C       | 10. GABRIELA            |
| F       | 11. GRAZIELA            |
|         | SINCRONIZAR             |

**Passo 5 -** Quando seu dispositivo estiver conectado à internet, clique neste botão para sincronizar os dados do aplicativo com o sistema da Prova Paraná. Aguarde até a finalização do envio das informações para o servidor.

| <u>s</u> 2 | D                 | 🙆 🔊 🗭 🎬 👙 👍 24% i          | a 10:42 |
|------------|-------------------|----------------------------|---------|
| ÷          | Alunos            |                            |         |
|            | Enviando resposta | )<br>as Por favor, aguarde |         |
|            | SINC              | RONIZAR                    |         |

Pronto! Aparecerá a mensagem "Provas enviadas com sucesso".

| ( <u>)</u> 🔀 🕨 | ***1                      | 🖻 🗊 🗑 🎬 🧐 🗐 245 | 6 🖪 10:43 |
|----------------|---------------------------|-----------------|-----------|
|                |                           |                 |           |
|                | 7. DOUGLAS                |                 |           |
| 6              | 8. FABIELE                |                 |           |
| S<br>Re        | ucesso<br>espostas enviac | las com sucesso |           |
|                |                           |                 |           |
| C              | 10. GABRIEL               | A               |           |
| F              | 11. GRAZIEL               | A :             |           |
| F              | 12. GUILHEF               | RME             |           |

Recomendamos que, após a sincronização dos dados, seja realizada a conferência dos dados no sistema da Prova Paraná.

**Importante:** A sincronização dos dados é a garantia do salvamento das informações. Enquanto os dados não estiverem disponíveis na tela de Respostas do Aplicativo, na seção Consultas, eles estão armazenados somente no seu dispositivo. Caso eles não estejam disponíveis no sistema, não será possível gerar os relatórios de resultados.